# プログラミング学習

### (第7版)

### [基礎編]

## 初級(しょきゅう)1,2

導入編 1「にほんご」へのきりかえ。 3 2 スクラッチの全体画面の説明。 4 3 スプライトを増やし、大きさを変える。 5 4 作った作品を保存・呼出しよう。 6 基礎編 初 級(しょきゅう)1 1 ねこを動かす。 10 2 登場人物を歩きながらジャンプさせよう。 15 初級(しょきゅう)2 3 ダンスをしよう。 18 中 級(ちゅうきゅう) 4 ステージ上でキャットを自由に動かしてみよう。 24 5 キャットが近づいたり、遠ざかったり。 26 6 おめでとう。 28 上級(じょうきゅう) 7 座標を学ぼう。 35 8 キャットが円を描がいて動く。 36 9 キャットの宙返り(ちゅうがえり)。 39 10「もし~なら・・・」 41 11 キャットの初舞台(はつぶたい)。 43 応用編(A) 1 お話をする。 45 2 もし石にふれたら。 47 3 ネコのジャンプ。 50 4 シューティングゲーム。 53 5 迷路(めいろ)を進め。 57 6 制限時間を設定する。 61 7 ポイントを数える。 64 8 落下する。 68 9 質問とその答え。 70 応用編(B) 1 登場人物を作る。 73 2 静止画を動画へ。 78 3 背景を描く。 84 4 自分のテーマ音楽を作ろう。 85 (参考)絵を描く 87

**目**次

1 ねこを動(うご)かす。

(1-1) Cat(キャット、ねこ)を動(うご)かしてみよう。

(図1-1)

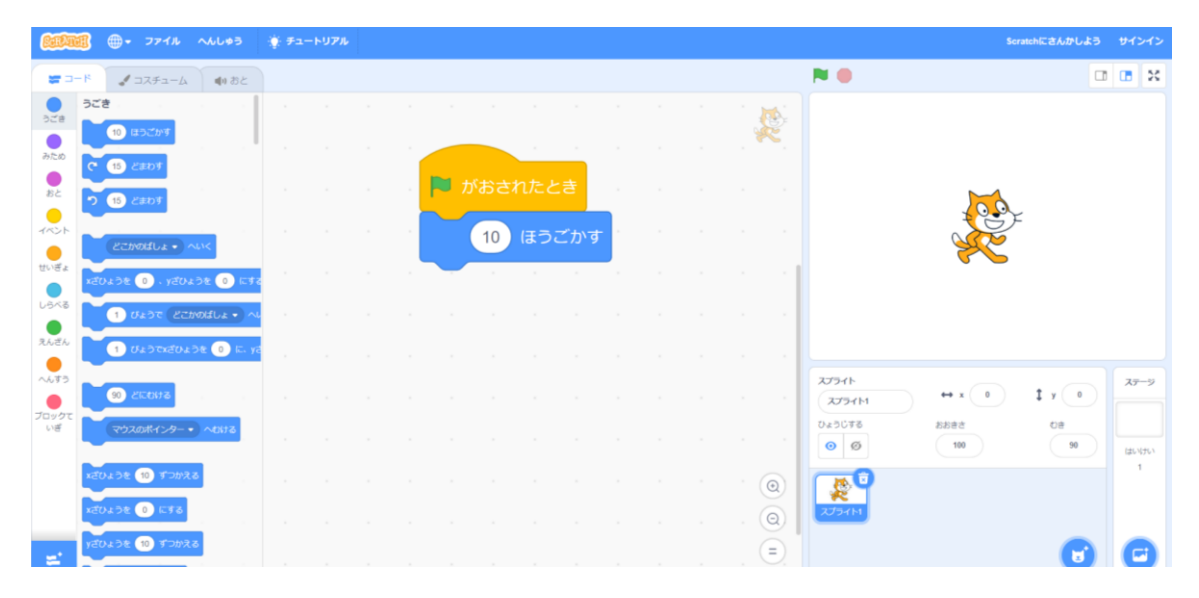

(プログラム) 次のプログラムを入力(にゅうりょく)してみよう。

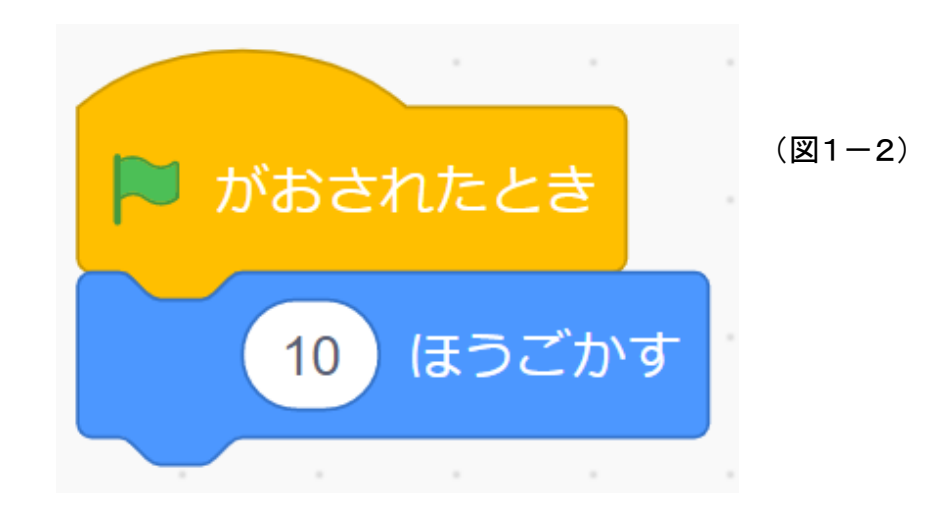

#### (1-2) キャットを歩(ある)かせてみよう。

(図1-3)

| € TY11 ~66+3                          | ∰ 7⊐-> <b>976</b> See                                                                                       | ichにさんかしよう サインイン |
|---------------------------------------|----------------------------------------------------------------------------------------------------|------------------|
|                                       | N.0                                                                                                    |                  |
| ● みため                                 |                                                                                                    |                  |
| 24688 2 02000                         |                                                                                                    |                  |
| 82 3-4 2 (Jabhdi 73)                  |                                                                                                    |                  |
| -~>> -~ Lth.dt2.5                     | 10 ほうごかす 10 まうごかす 10 おう 10 まうごかす 10 おう 10 まうごかす 10 まうごかす 10 まうごかす 10 まうごかす 10 まうごかす 10 おう 10 まう 10 まう 10 まう |                  |
|                                       | つぎのコスチュームにする                                                                                                |                  |
| 2502スチュームにする<br>えんざん はいけいき はいけいり・ にする |                                                                                                    |                  |
| ~~*** つぎの出 いれ にする                     | 7791h                                                                                                    | 1 y (0) 27-9     |
| ブロックて<br>いぎ おおささを 10 ずつかえる            | 04304 5802 5802 5802 5802 5802 5802 5802 5802                                                               | 08               |
| 25533 t 100 NCTS                      |                                                                                                    | 1<br>1           |
| いろ・ のこうかを 25 ずつかえる                    |                                                                                                    |                  |
| いろ・ のこうかを 0 にする                       |                                                                                                    | 6 6              |

#### (プログラム)

次(つぎ)のプログラムを入力(にゅうりょく)してみよう。

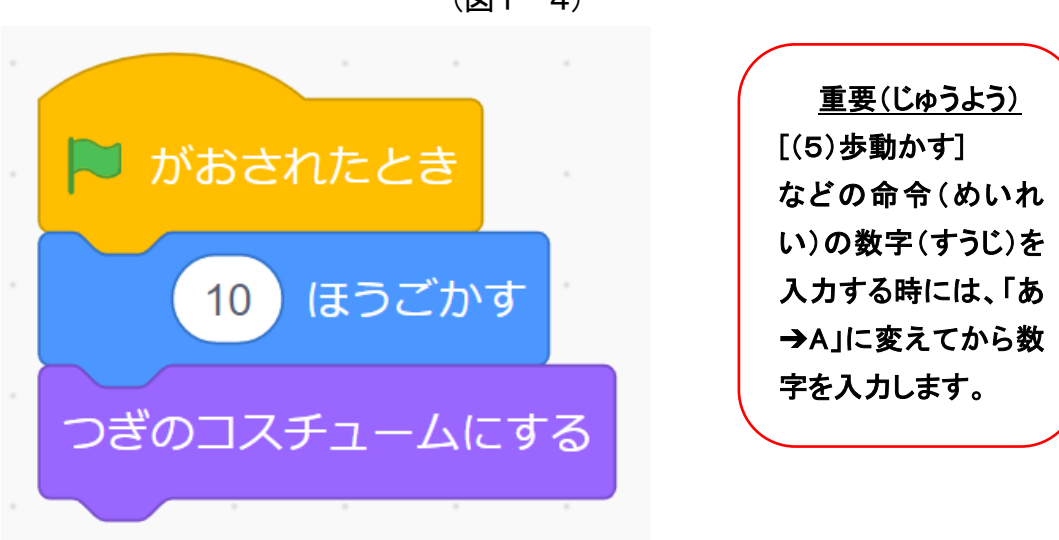

(図1-4)

(1-3) キャットを連続(れんぞく)して歩(ある)かせてみよう。

(図1-5)

| <b>AND - 77</b>   | (JL ~~L#3    | - († 7 | <br><b>7</b> 11 |    |   |     |       |     |     |   |  |    |                 | Sen   | atchにさんかしよう | サインイン   |
|-------------------|--------------|--------|-----------------|----|---|-----|-------|-----|-----|---|--|----|-----------------|-------|-------------|---------|
| 🕿 D-R 🛛 🖌 DZF.    | 1-4 単のおと     |        |                 |    |   |     |       |     |     |   |  |    |                 |       |             | • ×     |
| 0<br>028          | こうかを 100 にする | 4      |                 |    |   |     |       |     |     |   |  | 10 |                 |       |             |         |
| あため おとのこうかをなくす    |              |        |                 |    | - |     |       |     |     |   |  | R  |                 |       |             |         |
| 8640±04 -10       | ずつかえる        |        |                 |    |   |     | tht-  | +=  |     |   |  |    |                 |       |             |         |
|                   | *C#&         |        |                 | 1  | 2 |     |       |     |     |   |  | ÷. |                 | 100   |             |         |
| () (BADED         |              | -      |                 | 3  |   |     |       |     | 19  |   |  |    |                 | X     |             |         |
|                   |              | × .    |                 | а. |   | G   | 5) (8 | まうご | かす  |   |  |    |                 |       |             |         |
| • Hasensee        |              | 8      |                 | a. |   |     |       |     |     |   |  |    |                 |       |             |         |
| 24-2- 1-1         | wence.       |        |                 |    | 2 | きの_ | 1スチ.  | 1-ב | コにす | ి |  |    |                 |       |             |         |
| ~                 |              |        |                 |    |   |     |       | \$  |     |   |  |    | 2757F<br>2757F1 | ↔ x 0 | 1 y 💿       | ステージ    |
| ブロックモーいぎ          | TWEED        |        |                 |    |   |     |       |     |     |   |  |    | 020076          | おおきさ  | 08          |         |
| tacharcone cachar | 11 - になったとき  |        |                 |    |   |     |       |     |     |   |  |    | 0 0             | 100   | 90          | はまいパナい1 |
| -                 |              |        |                 |    |   |     |       |     |     |   |  | 0  |                 |       |             |         |
|                   | 10 028       |        |                 |    |   |     |       |     |     |   |  | Q  | 2794 M          |       |             |         |
| 🛫 xxe-21+ 1       | うけとったとき      |        |                 |    |   |     |       |     |     |   |  | =  |                 |       | 6           | C       |

#### (プログラム)

次(つぎ)のプログラムを入力(にゅうりょく)してみよう。

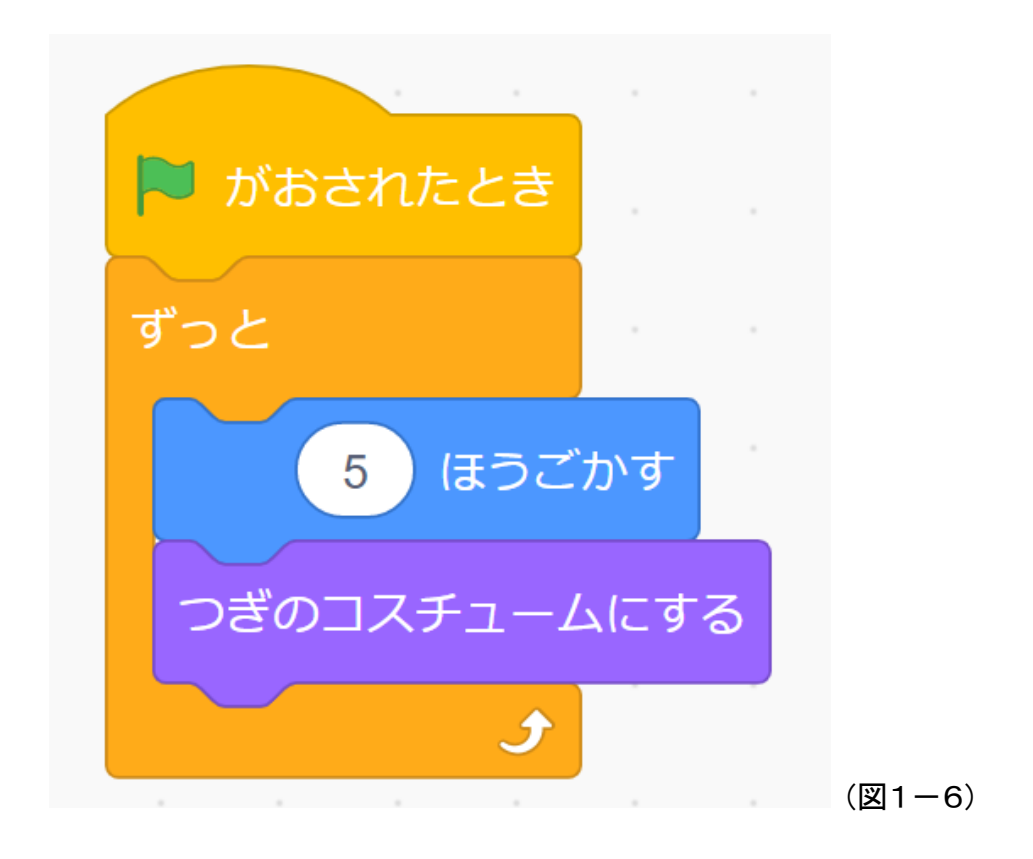

(1-4) キャットを連続(れんぞく)して歩(ある)き続(つづ)けさせよう。

#### (図1-7)

| € 771h 14045 ¥ F1-1-107h                                                                                                    | Scratchにさんかしよう サインイン                        |
|----------------------------------------------------------------------------------------------------|---------------------------------------------|
| 5 1 - L - L 40 5 L                                                                                                    | N 🕘 🗆 🛪                                     |
| 90 200018<br>2018<br>2019<br>2010<br>2010<br>2 |                                             |
|                                                                                                    |                                             |
| 82 vouse O cra                                                                                                    |                                             |
| *** *********************************                                                                                                    |                                             |
| 181% (1) 12020 (2) 120 (1) 120 (1) 12                                                                                                    |                                             |
| ●                                                                                                    |                                             |
| ペット しています。 こののの・ □12 「 」 」 」 」 」 」 」 」 」 」 」 」 」 」 」 」 」 」                                                                                                    | 27541h     ↔ x     0     ‡ y     0     27-9 |
|                                                                                                    | 50 5583 570240                              |
|                                                                                                    |                                             |
| на с с с с с с с с с с с с с с с с с с с                                                                                                    | 2.79414                                     |
|                                                                                                    |                                             |

#### (プログラム)

次(つぎ)のプログラムを入力(にゅうりょく)してみよう。

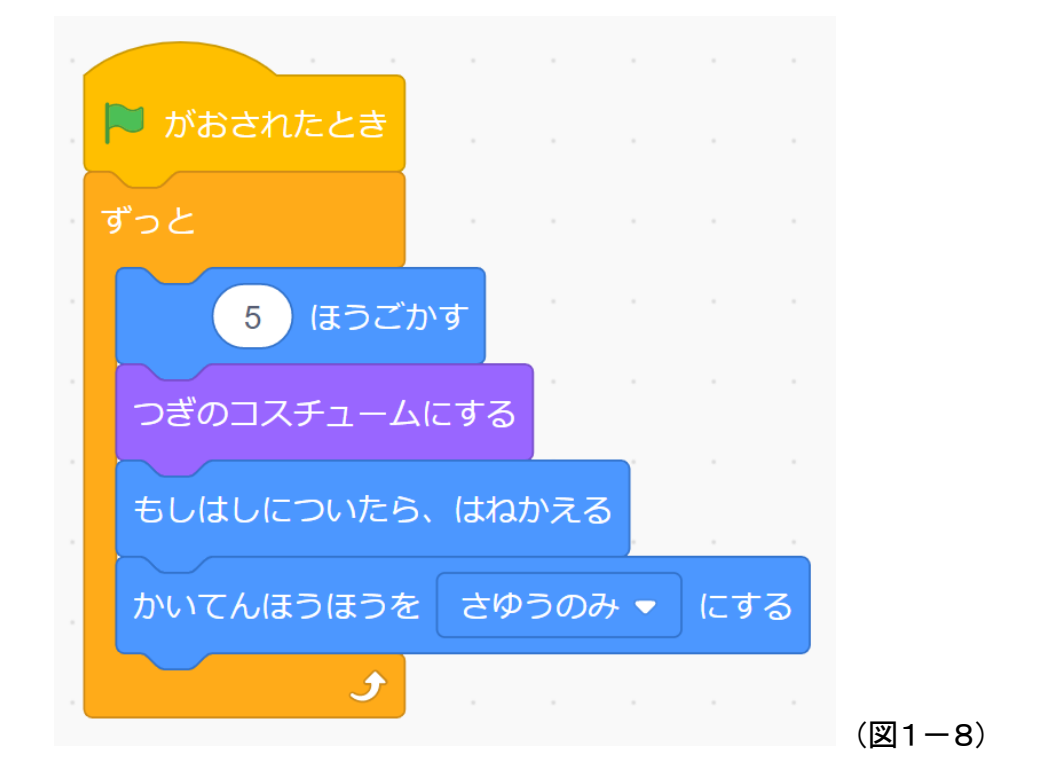

(1-5) キャットを楽(たの)しく歩(ある)き続(つづ)けさせよう。

(図1-9)

| ●・ ファイル へんしゅう                        | ● チュートリアル                             | Scratchにさんかしよう サインイン                                     |
|--------------------------------------|---------------------------------------|----------------------------------------------------------|
| 📛 コード 🕑 コスチューム 📢 おと                  |                                       |                                                          |
| おと<br>おわるまで、ニャー・のおとをならす              | a da 👘 👘 👘 👘 🖓                        |                                                          |
| みため ニャー・ のおとをならす                     | がおされたとき                               |                                                          |
| おと すべてのおとをとめる                        | · · · · · · · · · · · · · · · · · · · |                                                          |
| イベント<br>ビッチ・ のこうかを 10 ずつかえき          | 5 ほうごかす                               |                                                          |
| ビッチ・ のごうかを 100 にする                   | つぎのコスチュームにする                          |                                                          |
| えんざん あんりょうを 10 ずつかえる                 | もしはしについたら、はねかえる                       |                                                          |
| へんすう<br>おんりょうを 100 %にする              | かいてんほうほうを さゆうのみ 🗸 にする                 | X7541-     X7−9       X7541M     ↔ x     0     ‡ y     0 |
| WE 284929                            | いろ・ のこうかを 25 ずつかえる                    | 0 4 5 U 2 6 4 0 6 0 0 0 0 0 0 0 0 0 0 0 0 0 0 0 0        |
| Heantea                              | おわるまで ニャー・ のおとをならす                    | 209414                                                   |
| <u>≈</u> <del>2×−2 • 4−#820628</del> |                                       |                                                          |

#### (プログラム)

次(つぎ)のプログラムを入力(にゅうりょく)してみよう。

| 🏓 がおされたとき |     |     |     |      |     |  |
|-----------|-----|-----|-----|------|-----|--|
| ずっと       |     |     |     |      |     |  |
| 5 ほうごか    | りす  |     |     |      |     |  |
| つぎのコスチューム | にする |     |     |      |     |  |
| もしはしについたら | 、はね | かえる | 5   |      |     |  |
| かいてんほうほうを | - t | うのみ | 4 🗸 | (d   | 3   |  |
|           |     |     |     |      | ~ ~ |  |
|           |     | 2   | 9   | יתכ; | 20  |  |
| おわるまで(ニャー | ) ( | のおと | をなら | うす   |     |  |
| 5         |     |     |     |      |     |  |

(図1-10)

2 登場人物(とうじょうじんぶつ)を、歩(ある)きながらジャンプさせよう。
(2-1) 登場人物(とうじょうじんぶつ)を選(えら)ぼう。

(図2-1) itchに参加しよう サインイン ●・ ファイル NSK 🍹 チュートリアル 🗆 🖪 X 🖌 コスチューム 🛛 📢 音 **a** – P 動き 見た日 動き ÷ 10 多動が 見た日 音 イベン C 15 1 スプライト ステージ  $\leftrightarrow x$  0 **1** y 0 ・ ブロック 義 90 TTTM 所展 2° 0 0 E 🕕 (C37 🛫 y産標を 10 すつ Ξ ② つぎにここをクリック ① ここをクリック

登場人物(とうじょうじんぶつ)を選(えら)ぶには、次(つぎ)のようにクリックします。

(図2-2)

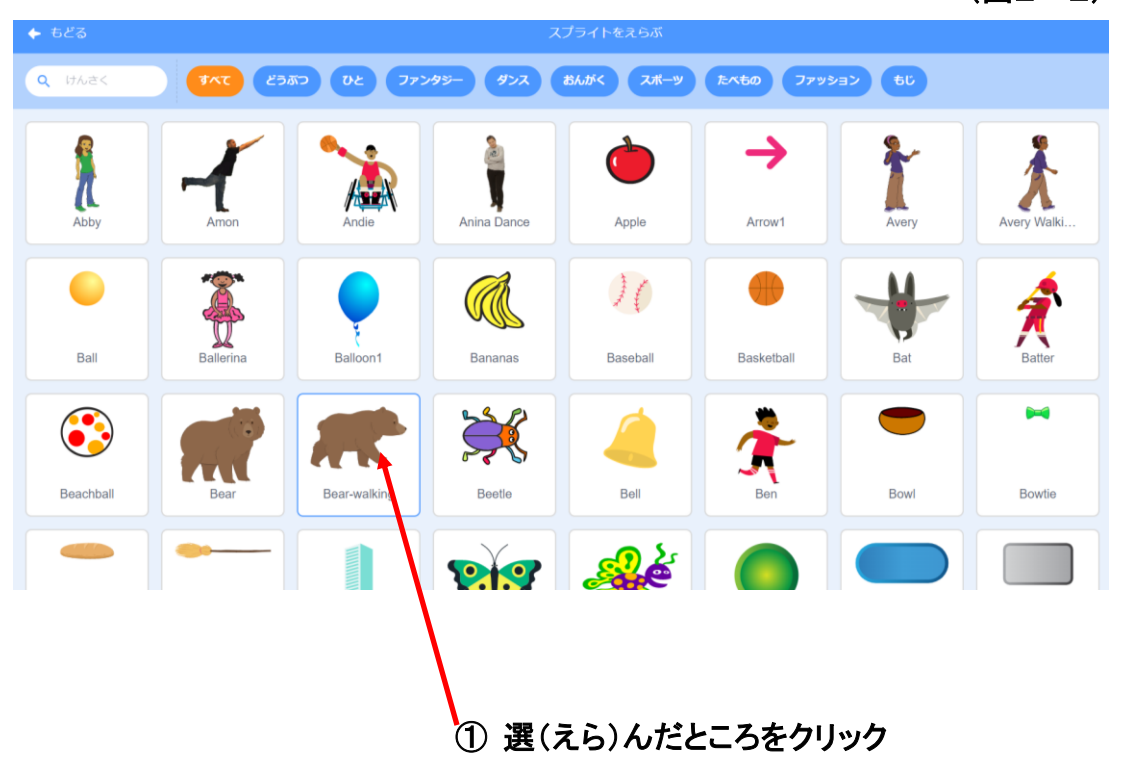

(2-2) 背景(はいけい)を選(えら)ぼう。

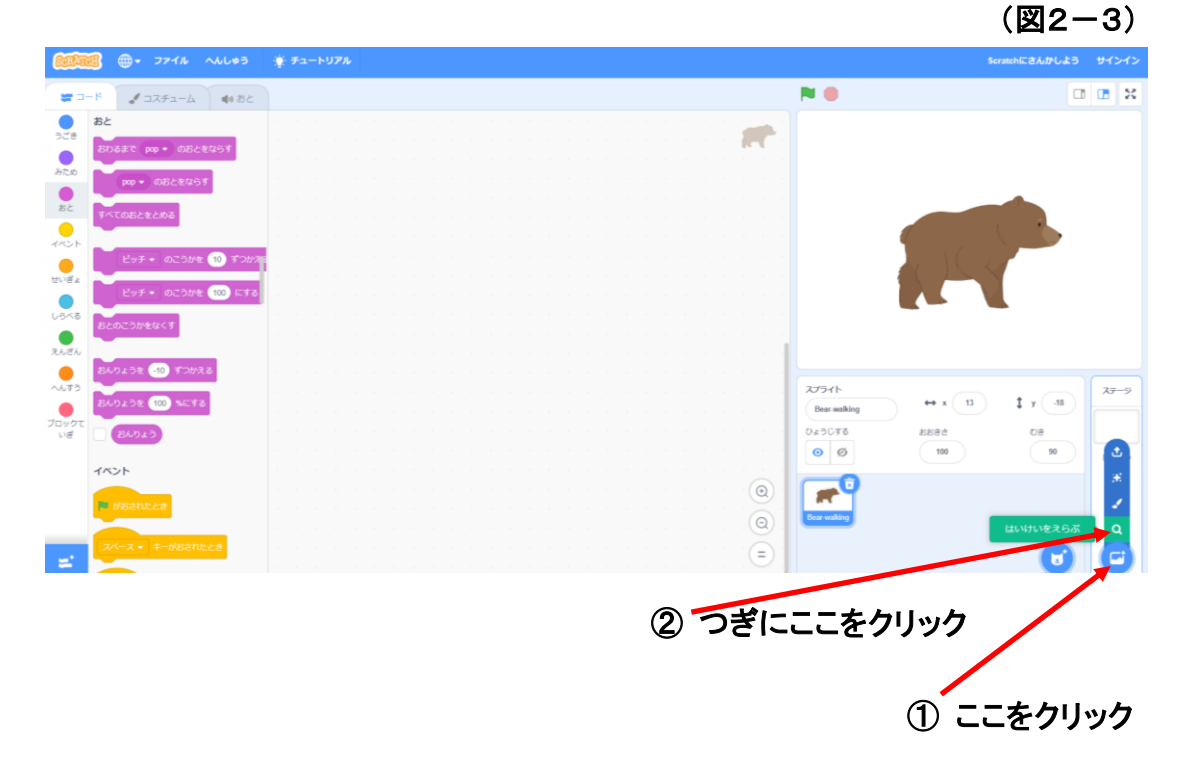

登場人物(とうじょうじんぶつ)にあった、背景(はいけい)を選(えら)ぼう。

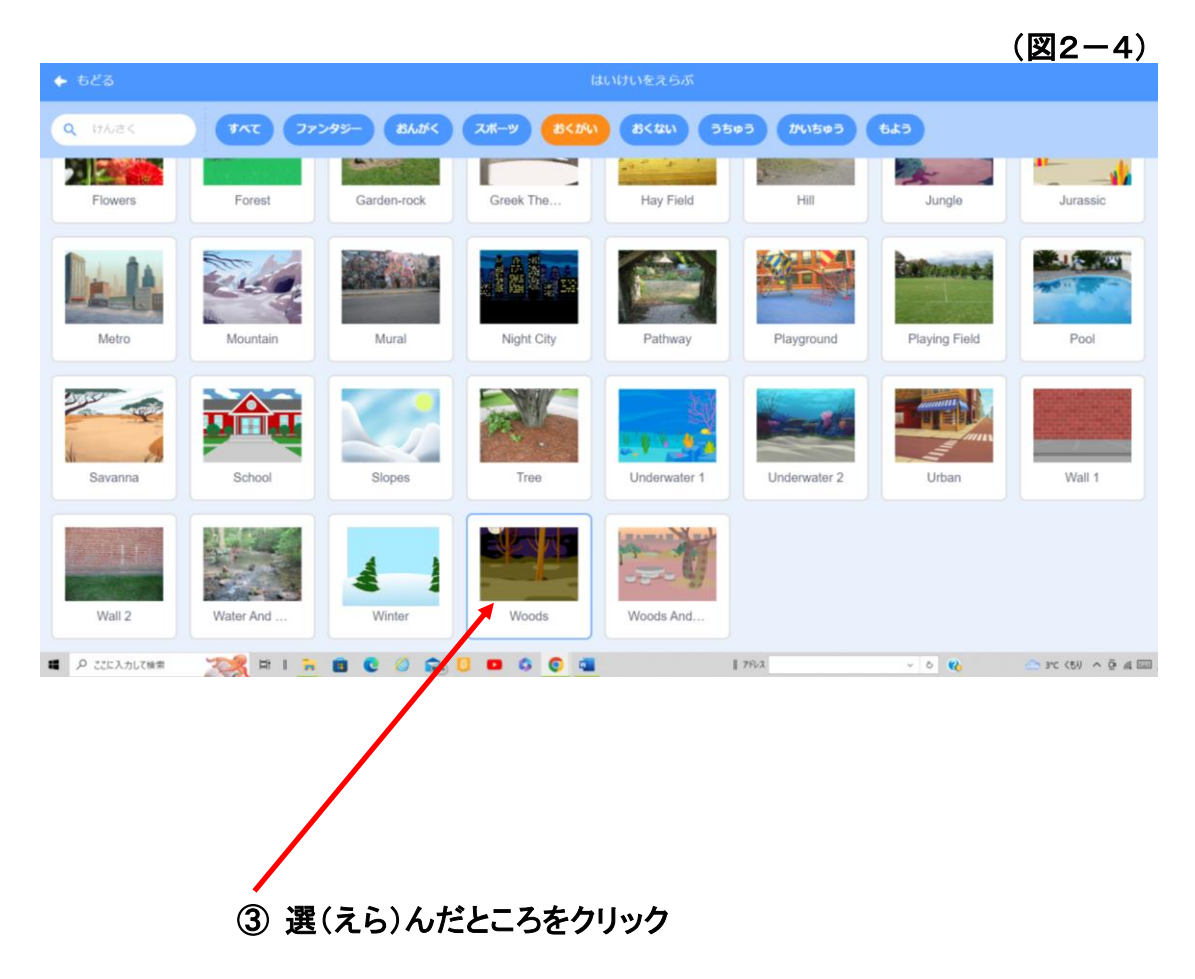

8

(2-3) プログラムを書(か)こう。

このプログラムは、次(つぎ)のような動(うご)きをします。

- ・登場人物(とうじょうじんぶつ)が左右(さゆう)に歩(ある)き続(つづ)けます。
- ・スペースキー(1番(ばん)大(おお)きなキー)をおすと、登場人物(とうじょうじんぶ つ)がジャンプします。

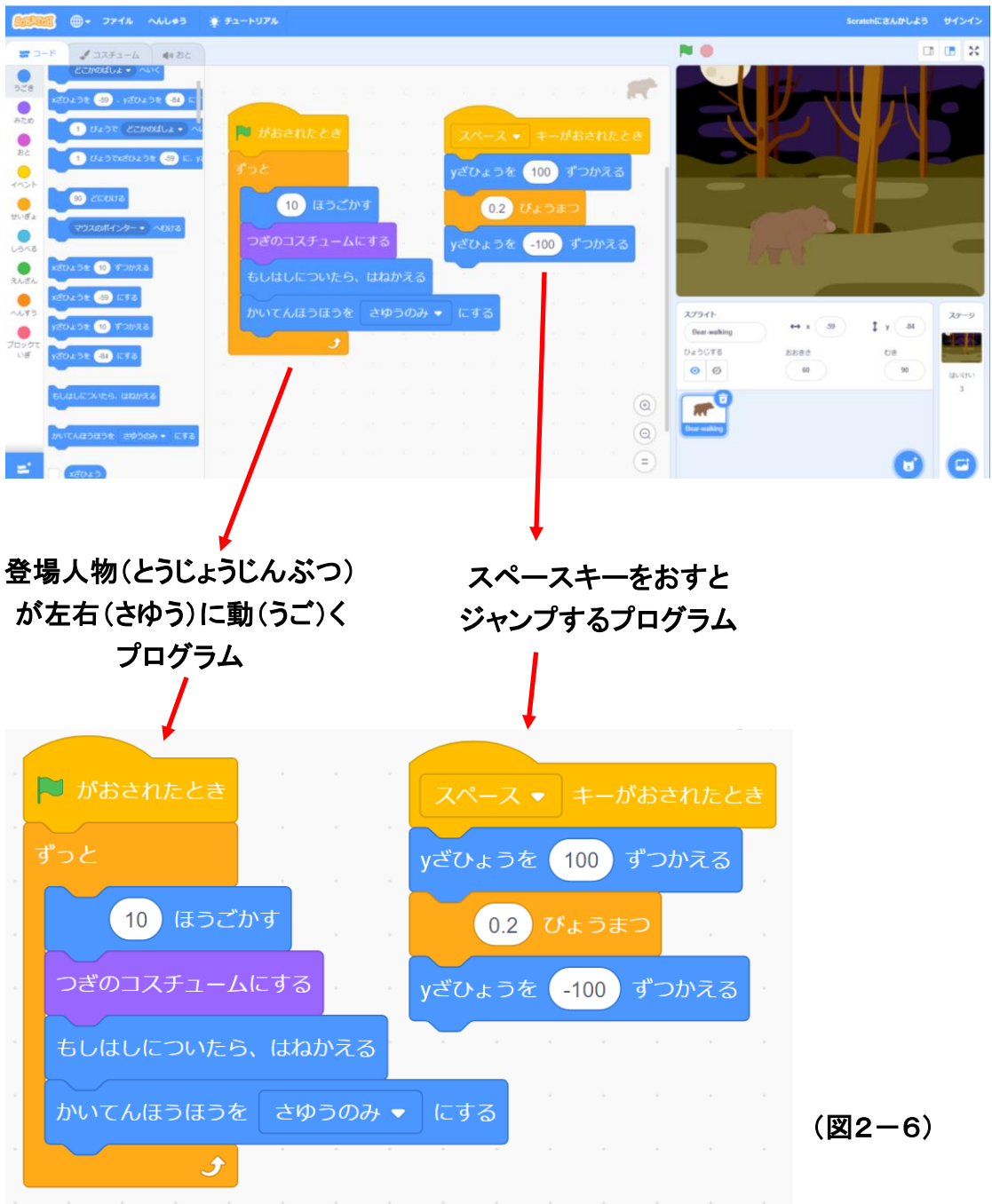

作品(さくひん)ができたら、必(かなら)ず「コンピューターへ保存(ほぞん)」 しましょう。

(図2-5)

#### 3. ダンスをしよう。

(3-1) 登場人物を3つ選ぼう。

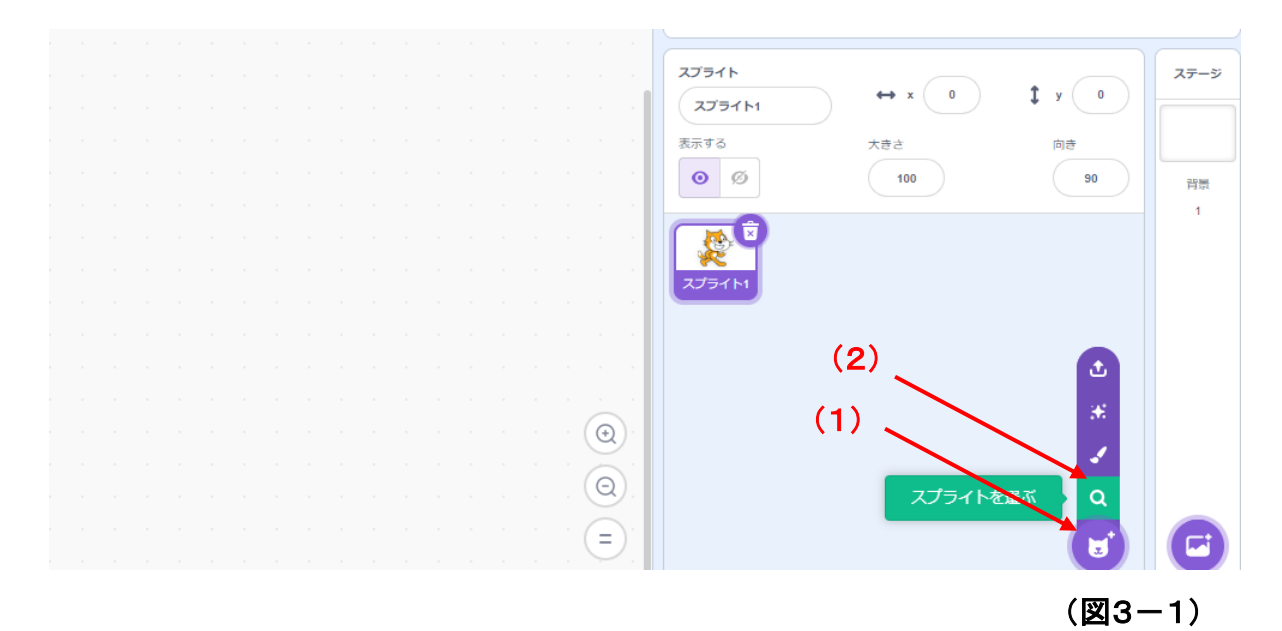

- (1)「スプライトを選ぶ」をクリックします。
- (2)「スプライトを選ぶ」をクリックします。
- (3) 下図へ変わります。

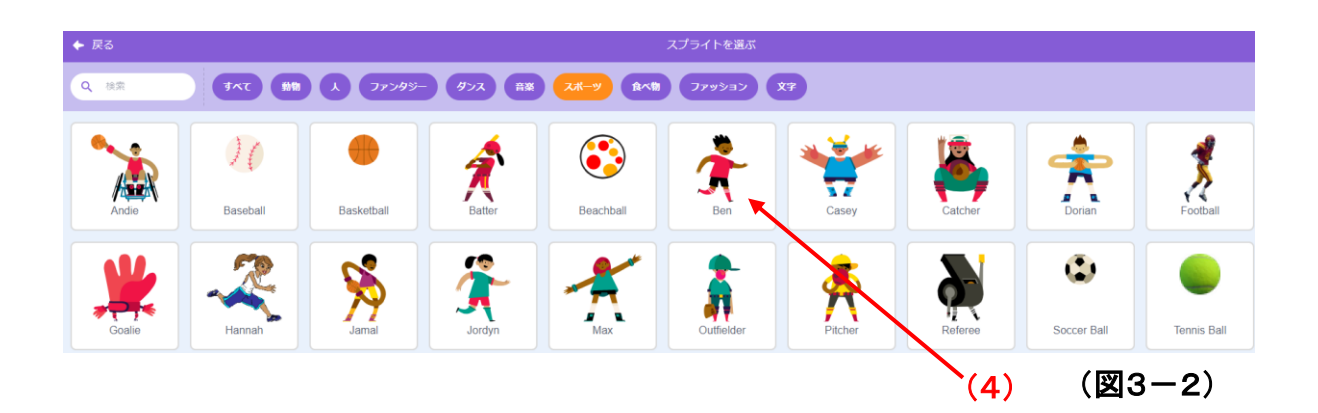

(4) 登場人物を選び、選んだらその登場人物をクリックします。

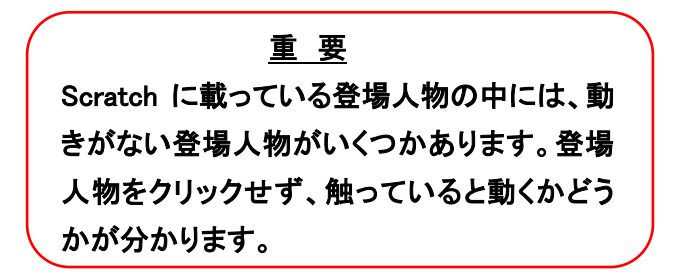

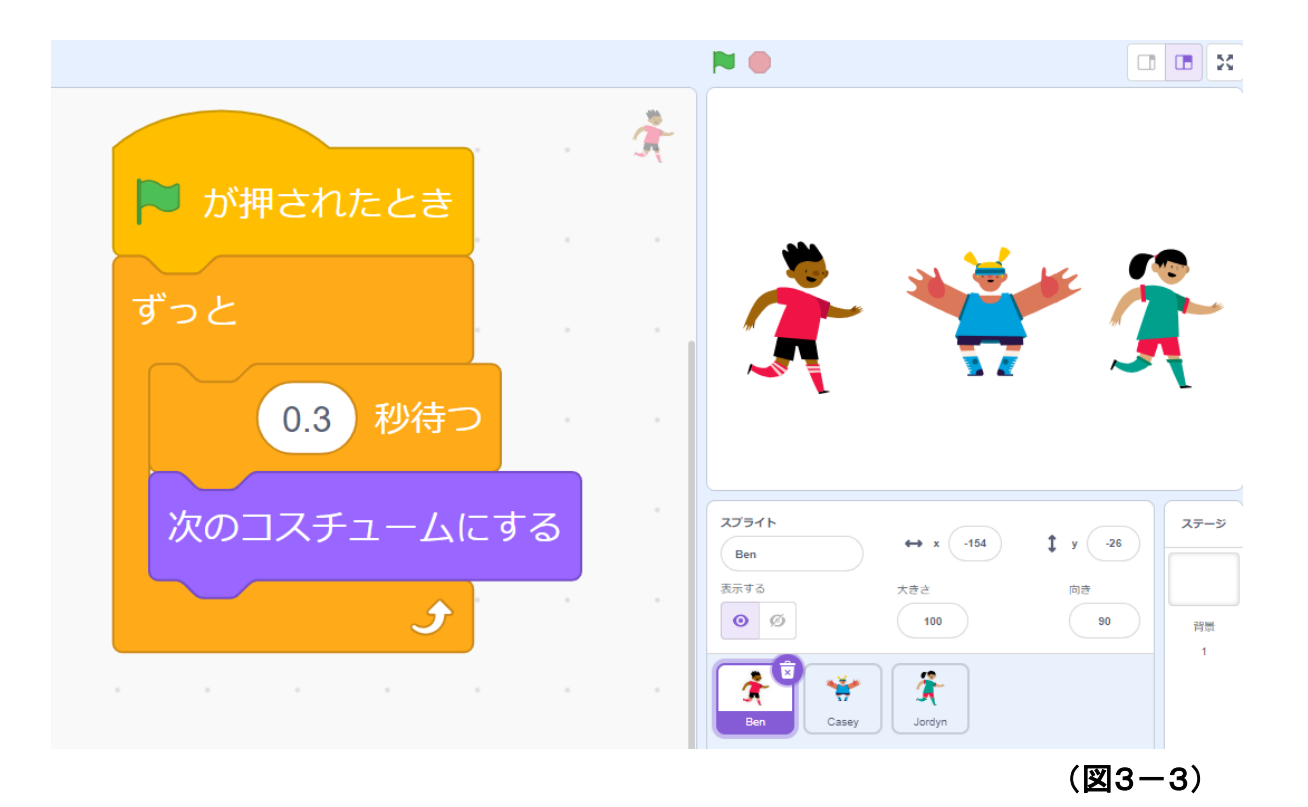

登場人物を3つ選んだ場合には、(図3-3)のプログラムを各々の登場人物へ 書き込みます。

- (3-3) ダンス音楽をプログラムします。
  - (1) 音楽のプログラムを作成する場合には、2つのステップが必要です。
    - ① 必要な音楽を登録します。
    - ② 音楽のプログラムを書きます。

又そのプログラムは、3つの登場人物の中の1つだけに書き込みます。

(2) 先ず、音楽の登録を行います。

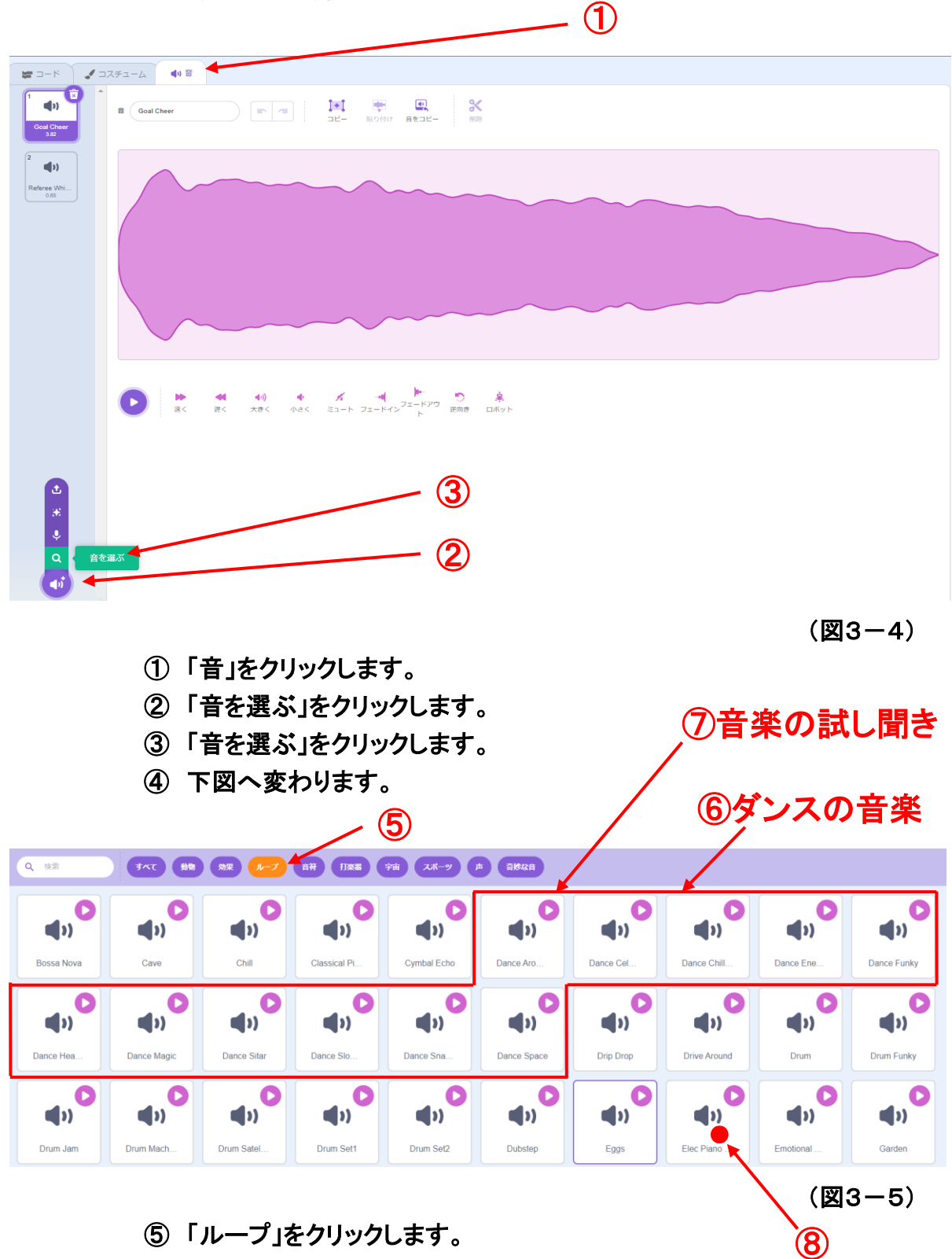

- ⑥ 赤枠の中には、ダンス音楽が集められています。
- ⑦ (▶)をクリックすると、音楽を試し聞きが出来ます。
- ⑧気に入った音楽が見つかったら、それをクリックします。

(3) 登場人物の一つだけに、音楽のプログラムを書きます。

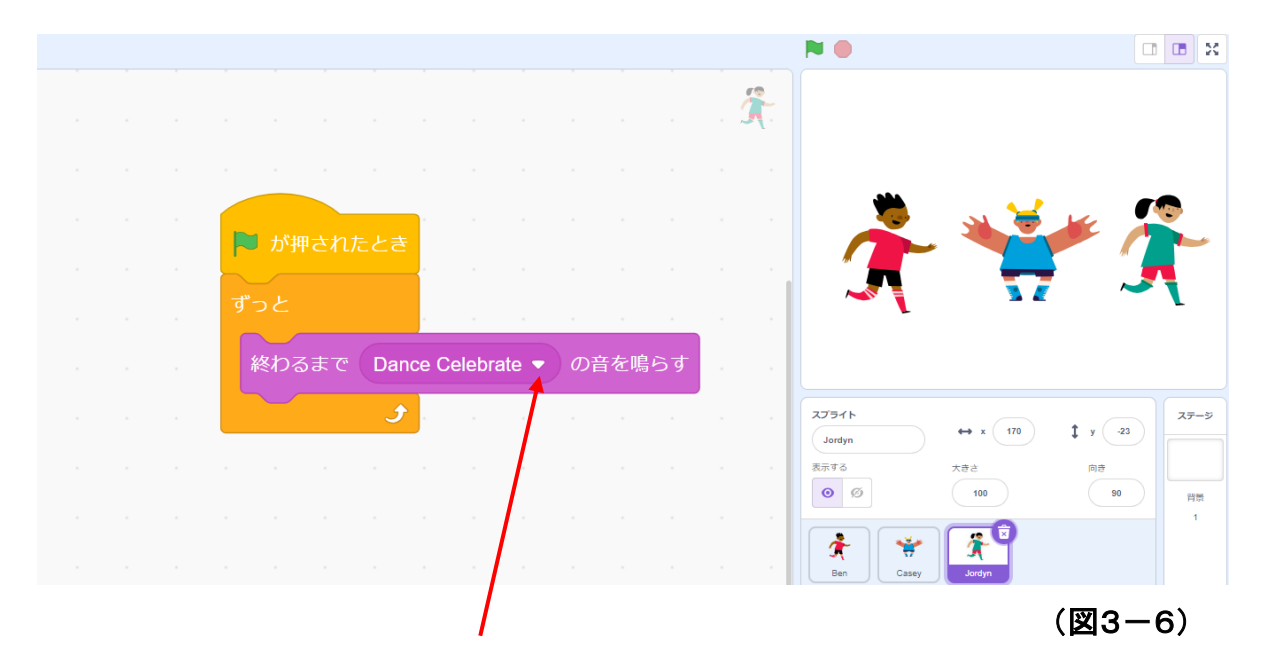

▼をクリックし、選んだダンス音楽の中から、好みの音楽を指定します。

#### (3-4) このダンスに合う背景を選びます。

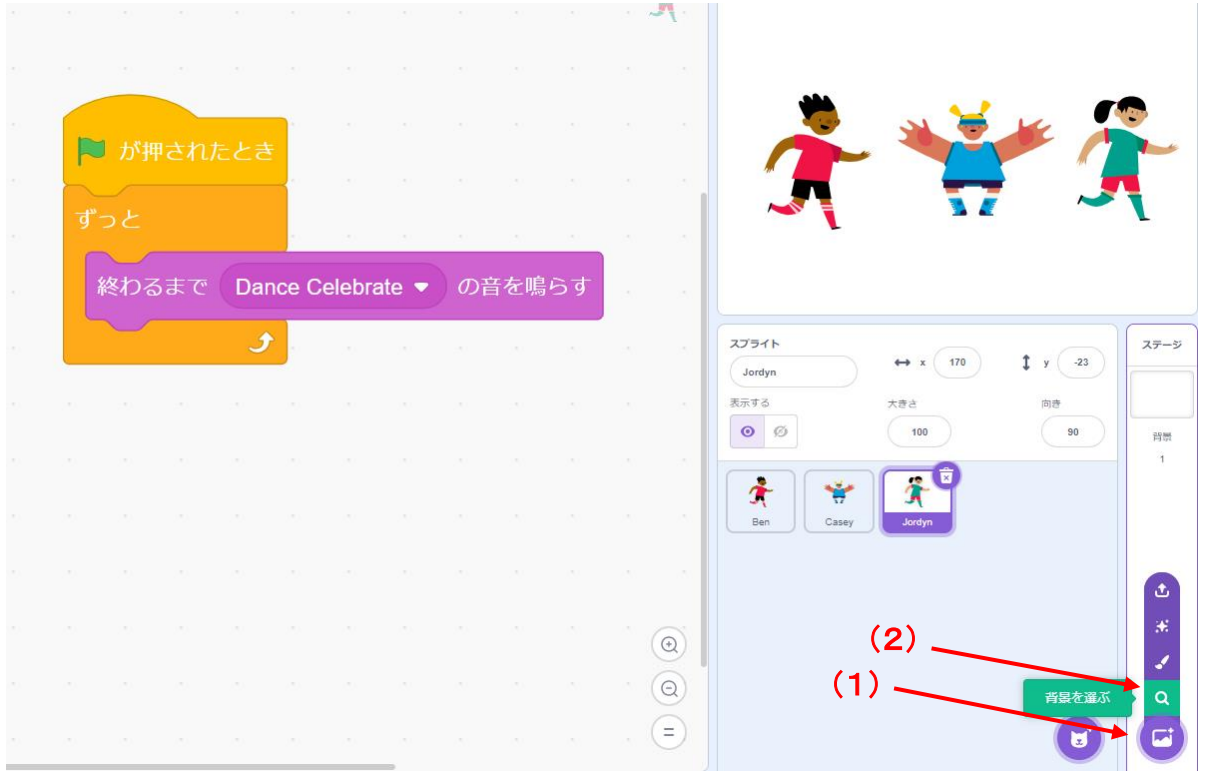

(図3-7)

- (1)「背景を選ぶ」をクリックします。
- (2)「背景を選ぶ」をクリックします。
- (3) 下の図へ変わります。

| Q 核素       | <b>1</b> 4KT 77 | >タジー 自楽       |              |              | RRHE .       |              |           |           |            |
|------------|-----------------|---------------|--------------|--------------|--------------|--------------|-----------|-----------|------------|
| Arctic     | Baseball 1      | Baseball 2    | Basketball 1 | Basketball 2 | Beach Malibu | Beach Rio    | Bedroom 1 | Bedroom 2 | Bedroom 3  |
| Bench With | Blue Sky        | Blue Sky 2    | Boardwalk    | Canyon       | Castle 1     | Castle 2     | Castle 3  | Castle 4  | Chalkboard |
| Circles    | City With W     | Colorful City | Concert      | Desert       | Farm         | Field At Mit | Flowers   | Forest    | Galaxy     |

(図3-8)

(4) この背景の中から、登場人物や音楽に合った背景を選び、それをクリック します。 『Scratch は、MIT メディア・ラボのライフロング・キンダーガーテン・グ ループの協力により、Scratch 財団が進めているプロジェクトです。 https://scratch.mit.edu から自由に入手できます。』

- 初版 2017年10月
- 2版 2018年 8月 一部修正追記。
- 3版 2020年 2月 修正追記。
- 4版 2021年11月 応用編を追加。一部修正追記。
- 5版 2022年 9月 デジタルテキスト化。応用編(A)(B)を追加。一部修正追記。
- 6版 2023年 4月 導入編を追加。一部修正追記。
- 7版 2024年 7月 初級・中級の一部を変更。